## Report Name: User Report

**Purpose:** The purpose of this report is to review user levels and privileges. This report includes: IEP User, User School, Additional School; User Group; Admin Access; Can Edit Cases; Can Create Child

- 1. Choose the **Reports** button from any screen in the Maryland Online IEP.
- 2. From the list of available reports, click on **User Report**.
- 3. The User Report can be filtered by County, User Group, School, School Name, Admin Access, Can Edit Cases, Can Create Child.

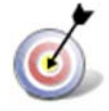

Tip: The search will only yield results for resident and service schools to which the user is assigned.

4. Once criteria have been selected, click the Run Report button.

|               | User Report Residence County |   |
|---------------|------------------------------|---|
|               | Training County              | * |
|               | Residence School             |   |
|               | Public O Private             |   |
|               | Public Schools               |   |
|               | Training High                | * |
|               | User Group                   |   |
|               |                              | * |
|               |                              |   |
|               | $\frown$                     |   |
|               | Admin Access                 |   |
| 1             | • Yes O No                   |   |
|               | Eur Cases                    |   |
|               | Can Craste Child             |   |
|               | e Yes O No                   |   |
|               |                              |   |
|               | Pup Depert                   |   |
| $\overline{}$ | RuirReport                   |   |

5. The results can be viewed on screen, printed or downloaded to a CSV file.

| Decident Country                               |                                               |                    |                                                                        |                            |                |                                |                                 |                           |
|------------------------------------------------|-----------------------------------------------|--------------------|------------------------------------------------------------------------|----------------------------|----------------|--------------------------------|---------------------------------|---------------------------|
| Training County:                               |                                               |                    |                                                                        |                            |                |                                |                                 |                           |
| Resident School:                               |                                               |                    |                                                                        |                            |                |                                |                                 |                           |
| User Group:                                    |                                               |                    |                                                                        |                            |                |                                |                                 |                           |
| Admin Access:                                  |                                               |                    |                                                                        |                            |                |                                |                                 |                           |
| Edit Cases: Yes                                |                                               |                    |                                                                        |                            |                |                                |                                 |                           |
| COMPANY COMPANY FOR                            |                                               |                    |                                                                        |                            |                |                                |                                 |                           |
| Can Create Child:                              |                                               |                    |                                                                        |                            |                |                                |                                 |                           |
| Can Create Child:<br>Yes                       |                                               |                    |                                                                        |                            |                |                                |                                 |                           |
| Can Create Child:<br>Yes                       | 1                                             |                    |                                                                        |                            |                |                                |                                 | parton                    |
| Can Create Child:<br>Yes<br>IEP USERS          | USER SCHOOL                                   | ADDITIONAL SCHOOLS | USER GROUP                                                             | ADMIN ACCESS               | CAN EDIT CASES | CAN CREATE CHILD               | USERNAME                        | STATU                     |
| Can Create Child:<br>Yes<br>IEP USERS          | USER SCHOOL                                   | ADDITIONAL SCHOOLS | USER GROUP<br>School Based Administrator                               | ADMIN ACCESS               | CAN EDIT CASES | CAN CREATE CHILD               | USERNAME                        | STATU                     |
| Can Create Child:<br>Yes<br>IEP USERS<br>Karen | USER SCHOOL<br>Training High                  | ADDITIONAL SCHOOLS | USER GROUP<br>School Based Administrator                               | ADMIN ACCESS<br>Yes        | CAN EDIT CASES | CAN CREATE CHILD               | USERNAME                        | STATU                     |
| IEP USERS<br>Karen<br>SCHOOL, HIGH             | USER SCHOOL<br>Training High<br>Training High | ADDITIONAL SCHOOLS | USER GROUP<br>School Based Administrator<br>School Based Administrator | ADMIN ACCESS<br>Yes<br>Yes | CAN EDIT CASES | CAN CREATE CHILD<br>Yes<br>Yes | USERNAME<br>ksalinas<br>hachool | STATU<br>Inacti<br>Active |

**User Report**